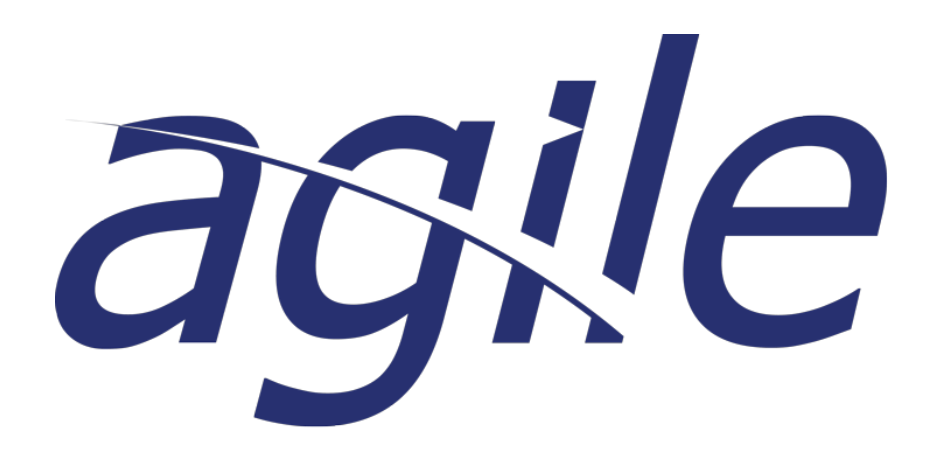

Agile Email Upload User Guide

# **Table of Contents**

| Introduction                                               |    |
|------------------------------------------------------------|----|
| agile Email Upload install                                 |    |
| Uploading a new or existing email from Outlook             | 6  |
| Uploading an email from agile                              | 12 |
| Uploading an email that has already been uploaded to agile | 15 |

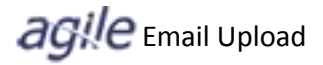

## Introduction

#### Overview

agile Email Upload is a tool that will allow you to upload emails directly to and from agile:

- ✓ Projects
- ✓ Quotes
- ✓ Orders

Once an email is uploaded to or from *agile*, the email is tracked so you can easily add or replace copies of additional correspondence.

The *agile* Email Upload requires an *agile* Outlook Add-In installation. This add-in will appear on the Outlook toolbar and will be visible when creating emails from Outlook or *agile*. A link to the install and directions on how to install are located on page 4 of this document.

#### **Getting Help**

This User Guide will be your first source for 'How To' information. For additional questions and concerns please contact the Lithonia Support Center at 1-800-241-3638 or via email at <u>SuptCenReps@Lithonia.com</u>.

#### Agile Email Upload – Outlook Addin Install

In order to utilize *agile* Email Upload you will need to install the addin. Note: if you have Outlook open, you will need to close and re-open Outlook in order to see the addin.

1. Click on the following link to download the Outlook addin.

http://messagemarker.acuitybrandslighting.net/outlookaddin/setup.exe

| Click  | Run                                                  |                                             |       |             |      |   |   |
|--------|------------------------------------------------------|---------------------------------------------|-------|-------------|------|---|---|
| 4      | View Downloads - Windows Internet Exp                | lorer                                       |       |             |      |   | x |
| \<br>\ | /iew and track your downloads                        |                                             | Searc | h downloads |      |   | P |
| N      | lame                                                 | Location                                    |       | Actions     |      |   | - |
|        | setup.exe 689 KB<br>emarker.acuitybrandslighting.net | Do you want to run or<br>save this program? |       | Run         | Save | • |   |

#### Click Install

| Microsoft Office Custo                              | omization Installer                                                                                                    |
|-----------------------------------------------------|----------------------------------------------------------------------------------------------------|
| <b>Publisher has been v</b><br>Are you sure you war | rerified of to install this customization?                                                                                                    |
| Name:                                               | ABLUploadEmailAddin                                                                                                    |
| From:                                               | http://messagemarker.acuitybrandslighting.net/OutlookAddin/ABLUploadEma<br>ilAddin.vsto                                                                                                    |
| Publisher:                                          | Acuity Brands, Inc.                                                                                                    |
| While Offic<br>computer.                            | te customizations from the Internet can be useful, they can potentially harm your<br>If you do not trust the source, do not install this software. <u>More Information</u><br>Install Don't Install |

| Microsoft Office Co | ustomization Installer                                                                                         |
|---------------------|----------------------------------------------------------------------------------------------------|
| The Microsoft O     | ffice customization was successfully installed.                                                                |
| Name:<br>From:      | ABLUploadEmailAddin<br>http://messagemarker.acuitybrandslighting.net/OutlookAddin/ABLUploadEmailAd<br>din.vsto |
|                     | Close                                                                                                    |

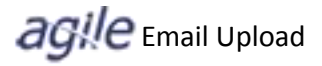

## Uploading an existing or new email

1. Click on the *agile* icon to upload an existing or new email to *agile*.

| 🖂 🛛 🛃 🤊                         | 04                          | ৵   -                          |             |           | Uploading an                                    | email t     | o agile - | Message (HTI                    | ML)         |                |                        |         | - 🗆 🗙            |
|---------------------------------|-----------------------------|--------------------------------|-------------|-----------|-------------------------------------------------|-------------|-----------|---------------------------------|-------------|----------------|------------------------|---------|------------------|
| File                            | Messag                      | je                             |             |           |                                                 |             |           |                                 |             |                |                        |         | ۵ 🕜              |
| 🚖 Ignore 🗞 Junk 🔻               | X<br>Delete                 | Reply Rep                      | ) 🕞         | 🖳 Meeting | 🔐 Email Upload<br>🚖 To Manager<br>🛐 Team E-mail | 4<br>+<br>+ | Move      | Pules ▼<br>M OneNote  Actions ▼ | Mark Unread | at<br>Translat | Pind<br>Related •<br>e | Zoom    | Upload           |
| Delet                           | e                           | <u> </u>                       | Respond     |           | Quick Steps                                     | E.          |           | Move                            | Tags 🕞      |                | Editing                | Zoom    | Acuity Brands    |
| From:<br>To:<br>Cc:<br>Subject: | Hall, S<br>Hall, S<br>Uplo: | Susan<br>Susan<br>ading an ema | il to agile |           |                                                 |             |           |                                 |             |                | Sent:                  | Tue 09/ | /25/2012 7:34 AM |
|                                 | Spie                        |                                |             |           |                                                 |             |           |                                 |             |                |                        |         |                  |

 You will need to Login to *agile* the first time you launch the *agile* Email Upload. Enter your *agile* User Name and Password, and then click Login. Checking the box next to the **Remember User Name and Password** option will prevent you from having to log on each time you open Outlook.

| Login to agile    |                |        |   |   | 23 |
|-------------------|----------------|--------|---|---|----|
| User name:        |                |        |   |   |    |
| Password:         |                |        |   |   |    |
| Remember user nam | e and password |        |   |   |    |
| Login             |                | Cancel |   |   |    |
|                   |                |        |   |   |    |
| L                 |                |        | _ | _ |    |

If you choose the Remember User Name and Password option and you need to change your login information, click the Logout link on the Email Upload search page. The Login to *agile* dialog will display again for you to make the change.

| agile Email Upload                                                       |         |
|--------------------------------------------------------------------------|---------|
| Rep: 123 •                                                               |         |
| Email Description: Uploading an email to agile                           |         |
| Document Type: <ul> <li>Project</li> <li>Quote</li> <li>Order</li> </ul> |         |
| Category: Email Upload                                                   | •       |
| Search Term(s):                                                          | Search  |
| Select a project                                                         |         |
|                                                                          |         |
|                                                                          |         |
|                                                                          |         |
|                                                                          |         |
|                                                                          |         |
|                                                                          |         |
|                                                                          |         |
|                                                                          |         |
|                                                                          |         |
|                                                                          |         |
| Upload                                                                   | •       |
| Status: Logged in                                                        | Logout: |

- 3. Enter your search criteria in the *agile* Email Upload window.
- 4. The **Rep** will default to your primary Rep. If you have multiple Rep numbers; you can choose the alternative Rep from the drop down.
- 5. The **Email Description** will default to the subject, but can be changed before you upload it.
- 6. Use the **Document Type** to select the application where you want the email to be uploaded (Project, Quote or Order)
- 7. Select the **Category** where you want to email to be filed. Default is the new Email Upload category
- 8. In the Search Terms field, enter your search criteria. The following search criteria can be performed:
  - a. Project Search by job name, job alias or project number
  - b. Order Search by job name, hold order #, order #, contractor or distributor PO
  - c. Quotes Search by job name, quote id, or version label
- 9. The search is a 'fuzzy' search, so you can enter partial information. The search results will return all projects, quotes or orders that contain the search term you enter. Make sure you separate each search term with a space.

| Search by partia                                                         | al Job Name       |            |       |        |       |      |
|--------------------------------------------------------------------------|-------------------|------------|-------|--------|-------|------|
| agile Email Upload                                                       |                   |            |       |        |       | x    |
| Rep:                                                                     | 123 🔹             |            |       |        |       |      |
| Email Description:                                                       | Uploading an emai | l to agile |       |        |       |      |
| Document Type:                                                           | Project           | Quote      | Order |        |       |      |
| Category:                                                                | Email Upload      |            |       |        | •     |      |
| Search Term(s):                                                          | Linda             |            |       |        | Reset |      |
| Select a project                                                         |                   |            |       |        |       |      |
| Linda Save as N<br>Project #: 12-137                                     | <b>lew</b><br>707 |            |       |        |       |      |
| Linda Auto Sub<br>Project #: 12-136                                      | 93                |            |       |        |       | Е    |
| Linda's Bike She<br>Project #: 12-136<br>Alias(es):<br>Linda's Bike Shop | <b>op</b><br>520  |            |       |        |       |      |
| Linda test<br>Project #: 12-135                                          | i16               |            |       |        |       |      |
| Linda Test<br>Project #: 12-134                                          | 99                |            |       |        |       |      |
| Linda test<br>Project #: 12-134                                          | 95                |            |       |        |       |      |
| Linda Spec Reg                                                           | test              |            |       |        |       | -    |
|                                                                          | Uple              | bad        |       | Cancel |       |      |
| Status: Search return                                                    | ned 17 items      |            |       |        | Log   | out: |

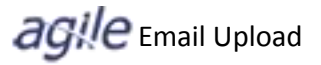

10. Each page is limited to 25 results. You may receive more results than will fit in the page. Click the 'Click here for more projects' to review the additional pages.

| agile Email Upload                   |                             | x       |
|--------------------------------------|-----------------------------|---------|
| Rep:                                 | 123 •                       |         |
| Email Description:                   | Uploading an email to agile |         |
| Document Type:                       | Project  Quote  Order       |         |
| Category:                            | Email Upload                | •       |
| Search Term(s):                      | 12                          | Reset   |
| Select a project                     |                             |         |
| <br>Project #: 12-137                | '17                         | ^       |
| Monday<br>Project #: 12-137          | /16                         |         |
| MIKE TEST SPE<br>Project #: 12-137   | <b>C</b><br>115             |         |
| <br>Project #: 12-137                | /14                         |         |
| Rainforest Cafe<br>Project #: 12-137 | 13                          |         |
| <br>Project #: 12-137                | /12                         |         |
| Click here for n                     | iore projects               | •       |
|                                      | Upload                      |         |
| Status: Search return                | ned 25 items                | Logout: |

### Search results more than 25 items returned.

11. Highlight the project, quote or order you wish to upload the email to, and then click Upload. The *agile* Email Upload dialog will close.

| agile Email Upload                 |                             |         |
|------------------------------------|-----------------------------|---------|
| Rep:                               | 123 -                       |         |
| Email Description:                 | Uploading an email to agile |         |
| Document Type:                     | Project  Quote  Order       |         |
| Category:                          | Email Upload                | -       |
| Search Term(s):                    | 12                          | Reset   |
| Select a project                   |                             |         |
| <br>Project #: 12-137              | '17                         | ^       |
| Monday<br>Project #: 12-137        | /16                         |         |
| MIKE TEST SPE<br>Project #: 12-137 | C<br>/15                    |         |
|                                    |                             |         |
| Project #: 12-137                  | Postowast                   |         |
| Project #: 12-137                  | '13                         |         |
| <br>Project #: 12-137              | /12                         |         |
| Click here for n                   | nore projects               | E       |
|                                    | Upload Cancel               |         |
| Status: Search return              | ned 25 items                | Logout: |

12. You can view the uploaded email from the dashboard or in the Documents tab of the project, quote or order.

| Garila           | Ho       | me I         | Project | ts S       | pecs Qu    | otes    | Orders         | Post     | Sales   | Cont   | acts      |
|------------------|----------|--------------|---------|------------|------------|---------|----------------|----------|---------|--------|-----------|
| ague             | <b>*</b> | lome         | Ale     | erts 🧯     | Project Co | ntainer | <b>⊗</b> Follo | w-Up     | 🔳 Bid B | Board  | 遂 Cus     |
| 🔭 Pro            | oject Co | ontain       | er      |            |            |         |                |          |         |        |           |
| 1<br><u>N</u> ew | 00pen    | ۹            | arch 🔻  | ,          |            | - 🌭 e   | xport 🦉        | Alerts ( | 15) Vi  | ew: La | st 50 Pro |
|                  |          |              |         |            |            |         |                |          |         |        |           |
|                  | <u>i</u> | <b>Proje</b> | ct #    | Rep #      | Job Name   |         |                |          | City    |        | State     |
| 📁 🧪              | <u>(</u> | 12-13        | 732     | 123        | AMC THEATR | E       |                |          |         |        |           |
| й 🧪              | 2 Us     | er docu      | ment(s  | s) as of ! | 9/26/2012  |         |                |          |         |        |           |
|                  | 1        |              |         |            |            |         |                |          |         |        |           |

| <u> ≧P</u> rint | : <b>t</b>                                                                                                    | <u>Save</u> | As New (     | ⊇ <u>E</u> mail |                  |                 |               |                 |               |             |               |
|-----------------|----------------------------------------------------------------------------------------------------|-------------|--------------|-----------------|------------------|-----------------|---------------|-----------------|---------------|-------------|---------------|
| General         | C                                                                                                    | ontacts     | (1) Notes    | (0) Documents   | (2) STAR (0) RF  | D (0) Quote (1) | Mfg Quote (0) | Submittals (0)  | Orders (0)    | Returns (0) | Audit Log     |
| Link            | /Up                                                                                                    | load        |              |                 |                  |                 |               |                 |               |             |               |
| © Rem           | ove                                                                                                    | Selected    | Items        |                 |                  |                 |               |                 |               |             |               |
|                 |                                                                                                    |             | Doc #        | Category        | Description      |                 | Fi            | ile Link        |               | File D      | ate           |
| 🖃 Appl          | icatio                                                                                                    | on: Proje   | ect Containe | r               |                  |                 |               |                 |               |             |               |
|                 | Cate                                                                                                    | gory: Er    | nail Upload  |                 |                  |                 |               |                 |               |             |               |
|                 |                                                                                                    | P           | 12-13732     | Email Upload    | AMC THEATRE (Pro | oject 12-13732) | uple          | oaded email.msg |               | 9/26/20     | 12 2:50:15 PM |
|                 | Image: Point of the state of the state of the |             |              |                 |                  |                 |               |                 | 12 3:04:04 PM |             |               |
|                 |                                                                                                    |             |              |                 |                  |                 |               |                 |               |             |               |
|                 |                                                                                                    |             |              |                 |                  |                 |               |                 |               |             |               |

#### Uploading an email created from agile

You can create an email directly from Projects, Quotes or Orders and attach a copy of the email to the documents tab.

Here is an example from Project Container:

1. From an open project, click on the email icon located on the toolbar.

| 8 | AMC THEATRE - 12-13732 - Windows Internet Explorer |                       |                   |                       |           |                            |                  |                |            |       |  |  |  |  |
|---|----------------------------------------------------|-----------------------|-------------------|-----------------------|-----------|----------------------------|------------------|----------------|------------|-------|--|--|--|--|
| ŀ | http://dev.pro                                     | ectcontainer.ac       | uitybrandslightir | n <b>g.net</b> /Proje | ct/EnterE | ditProject.asp             | ox?ProjectId=300 | 382&RepId=33   | 8&openNote | s=Fal |  |  |  |  |
|   | ≫ <u>P</u> rint ⊌ <u>S</u> av                      | e As New 🛛 🔊 <u>E</u> | mail              |                       |           |                            |                  |                |            |       |  |  |  |  |
|   | General Contact                                    | (1) Notes (0)         | Documents (2)     | STAR (0)              | RFD (0)   | Quote (1)                  | Mfg Quote (0)    | Submittals (0) | Orders (0) | Retu  |  |  |  |  |
|   | Location                                           |                       |                   |                       |           | Specification Registration |                  |                |            |       |  |  |  |  |
|   | Project                                            | #:12-13732            | Rep               | <b>b:</b> 123         |           | Territory/O                | rder             |                |            |       |  |  |  |  |
| I | Master Proje                                       | ect:Select or T       | ype a Value       |                       | •         |                            | Rep:             |                |            |       |  |  |  |  |
|   | *Job Nar                                           | ne: AMC THE           | ATRE              |                       |           | Spec                       | Rep:             |                |            |       |  |  |  |  |
|   | Addre                                              | ss:                   |                   |                       |           | Appr<br>Sta                | roval<br>atus:   | _              |            |       |  |  |  |  |
| l |                                                    |                       |                   |                       |           |                            | Submit           |                |            |       |  |  |  |  |
|   |                                                    |                       |                   |                       |           | Status                     |                  |                |            |       |  |  |  |  |

2. This will launch Outlook. The subject will default to the Job Name and document number for Projects, Quotes and Orders. Orders will also include the PO # if the PO# has been entered and saved on the order when the email is generated.

| 🔁 🖬 🤊 U 🔺 🔻                                    | <del>↓</del>                  | AMC THEATRE (Project 12-13)                    | 32) - Message (HTML)   |                                                                                        |                               | x |  |  |  |  |
|------------------------------------------------|-------------------------------|------------------------------------------------|------------------------|----------------------------------------------------------------------------------------|-------------------------------|---|--|--|--|--|
| File Message Insert Options Format Text Review |                               |                                                |                        |                                                                                        |                               |   |  |  |  |  |
| Cut<br>Copy<br>Paste<br>V Format Painte        | r B I U   ™ A ĭ               | E - } -   ●<br>E =   ₽ ₽ ₽ Address C<br>Book N | eck<br>mes File Item • | <ul> <li>♥ Follow Up ▼</li> <li>♥ High Importance</li> <li>↓ Low Importance</li> </ul> | Zoom Send and Upload to agile | e |  |  |  |  |
| Clipboard                                      | Basic Text                    | 🕞 Name:                                        | Include                | Tags 🖓                                                                                 | Zoom Acuity Brands            |   |  |  |  |  |
| Send Subject: A                                | MC THEATRE (Project 12-13732) |                                                |                        |                                                                                        |                               |   |  |  |  |  |

3. A **message marker** will be included in the bottom section of the email. This marker tells *agile* where to file the email thus eliminating the need for the Email Upload search screen. Changes to the message marker will interrupt this flow, so do not delete it. If the message marker is accidently deleted, the Email Upload search screen will appear for you to select the appropriate project.

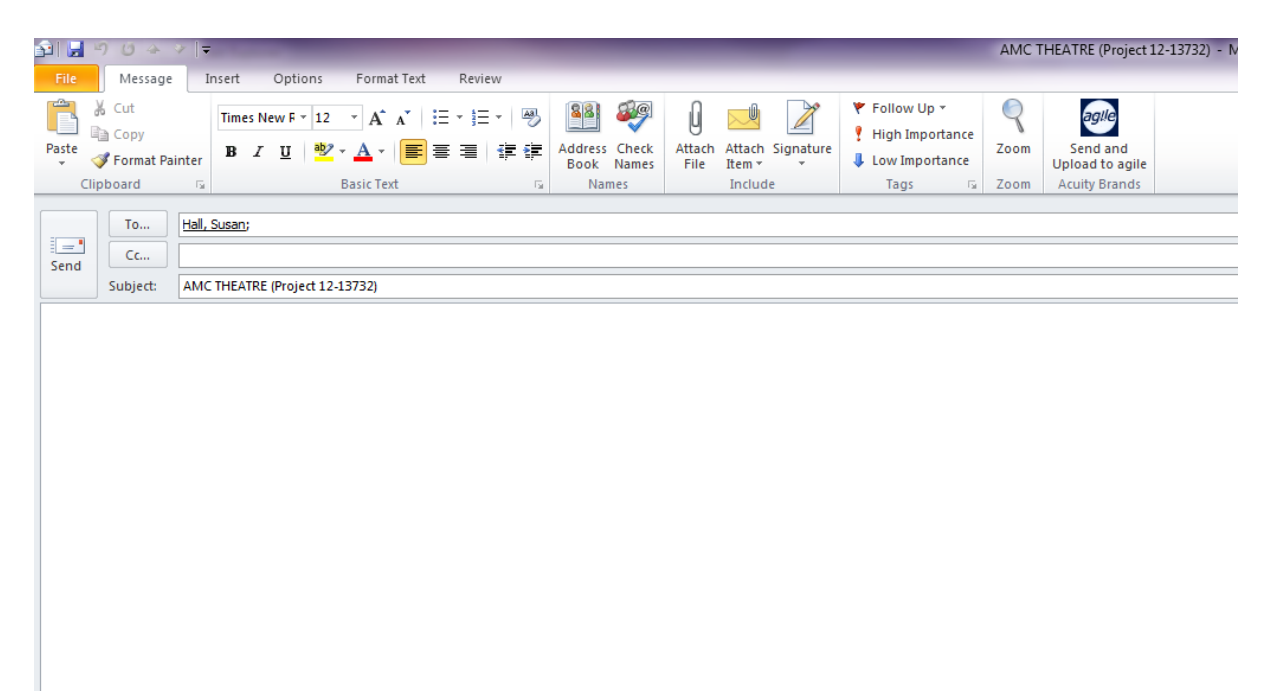

\*\*\* DO NOT REMOVE <ablmarker id="978e337d-1437-4252-b849-9d9fe2bc36ff" t="2" h="Hd3Wrqlau1E=" /> \*\*\*

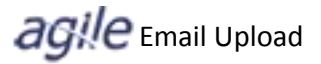

4. When you are ready to send your email, click on the Send and Upload to *agile* icon.

|       | 7047                                        | Tar Based                                                | ,                                                           | ,                             |                          |                |                                                                                     | AMC.             | THEATRE (Project 12-13732)  |
|-------|---------------------------------------------|----------------------------------------------------------|-------------------------------------------------------------|-------------------------------|--------------------------|----------------|-------------------------------------------------------------------------------------|------------------|-----------------------------|
| File  | Message                                     | Insert Options                                           | Format Text R                                               | eview                         |                          |                |                                                                                     |                  |                             |
| Paste | ∦ Cut<br>ोa Copy<br><b>∮ Format Painter</b> | Times New F ▼         12           B         I         I | · A <sup>*</sup> A <sup>*</sup>   ≔ ·<br><u>A</u> ·   ≡ ≡ ≡ | }≡ -   🔧<br>■   🚝 🚝 Ada<br>Ba | dress Check<br>ook Names | Attach<br>File | <ul> <li>♥ Follow Up ▼</li> <li>Inigh Importance</li> <li>Low Importance</li> </ul> | <b>Q</b><br>Zoom | Send and<br>Upload to agile |
| Cli   | pboard 5                                    | В                                                        | asic Text                                                   | G                             | Names                    | Include        | Tags 🖓                                                                              | Zoom             | Acuity Brands               |
| Send  | To <u>Hall</u>                              | , Susan;                                                 |                                                             |                               |                          |                |                                                                                     |                  |                             |
|       | Subject: AM                                 | C THEATRE (Project 12-13                                 | 3732)                                                       |                               |                          |                |                                                                                     |                  |                             |
|       |                                             |                                                          |                                                             |                               |                          |                |                                                                                     |                  |                             |

Note: if you just click the Send button, the email will be sent, but will not be uploaded to the documents tab in *agile*. You can choose to upload it at a later date – the message marker will remain on the email to direct it where to go.

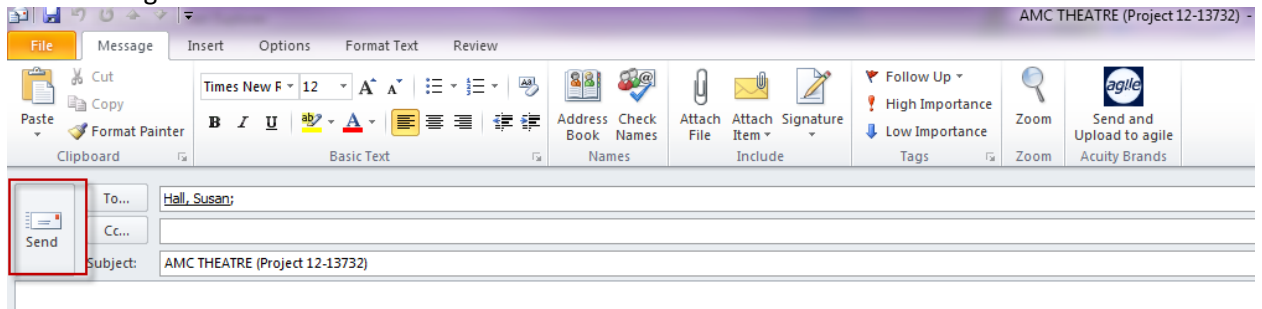

## Uploading an email that has already been uploaded to agile

1. As your email correspondence continues, you may want to upload additional copies or replace copies of the email. Simply click on the Upload to *agile* button.

| ile Messag                                                                 | ge 🗸                        |                                                                                                    |               |                                                 |                                             |                                       |         |       |                                           |                | RE:                | AMC TH         | IEATRE (P        | roject 12-13/32                                | ) - Messa         | ge (HTML)                           |
|----------------------------------------------------------------------------|-----------------------------|----------------------------------------------------------------------------------------------------|---------------|-------------------------------------------------|---------------------------------------------|---------------------------------------|---------|-------|-------------------------------------------|----------------|--------------------|----------------|------------------|------------------------------------------------|-------------------|-------------------------------------|
| gnore X<br>unk + Delete<br>Delete                                          | Reply                       | Reply Forward Respond                                                                                                    | Meeting       | 哈금 agile Enhar<br>ஹ Team E-mai<br>2월 Reply & De | ncem 🙈 -<br>I 🖌 🖌 I<br>lete 🎯<br>Quick Step | To Manager<br>Done<br>Create New<br>S | 4 + 1   | Move  | Rules -<br>M OneNote<br>Actions -<br>Move | Mark<br>Unread | Categorize<br>Tags | Follow<br>Up + | ato<br>Translate | A Find<br>→ Related →<br>→ Select →<br>Editing | R<br>Zoom<br>Zoom | Upload<br>to agile<br>Ácuity Brands |
| n: Hall, :<br>Hall, :<br>ect: RE: A                                        | Susan<br>Susan<br>AMC THEA  | ATRE (Project 12-1373                                                                                                    | 2)            |                                                 |                                             |                                       |         |       |                                           |                |                    |                |                  |                                                |                   |                                     |
| load Test<br>om: Hall, Sus<br>nt: Wednesd<br>: Hall, Susan<br>bject: AMC T | san<br>lay, Sept<br>THEATRI | tember 26, 2012 2:<br>E (Project 12-1373                                                                                                    | :35 PM<br>32) |                                                 |                                             |                                       |         |       |                                           |                |                    |                |                  |                                                |                   |                                     |
|                                                                            |                             |                                                                                                    |               |                                                 |                                             |                                       |         |       |                                           |                |                    |                |                  |                                                |                   |                                     |
|                                                                            |                             |                                                                                                    |               |                                                 |                                             |                                       |         |       |                                           |                |                    |                |                  |                                                |                   |                                     |
|                                                                            |                             |                                                                                                    |               |                                                 |                                             |                                       |         |       |                                           |                |                    |                |                  |                                                |                   |                                     |
|                                                                            |                             |                                                                                                    |               |                                                 |                                             |                                       |         |       |                                           |                |                    |                |                  |                                                |                   |                                     |
|                                                                            |                             |                                                                                                    |               |                                                 |                                             |                                       |         |       |                                           |                |                    |                |                  |                                                |                   |                                     |
| * DO NOT F                                                                 | REMOV                       | /E <abimarker id<="" td=""><td>="978e33</td><td>7d-1437-4252</td><td>-b849-9d9</td><td>9fe2bc36ff"</td><td>t="2" h</td><td>="Hd3</td><td>Wrqlau1E="</td><td>/&gt; ***</td><td></td><td></td><td></td><td></td><td></td><td></td></abimarker> | ="978e33      | 7d-1437-4252                                    | -b849-9d9                                   | 9fe2bc36ff"                           | t="2" h | ="Hd3 | Wrqlau1E="                                | /> ***         |                    |                |                  |                                                |                   |                                     |

2. The Confirm Email Upload dialog will be displayed. Click the **Replace** button to replace the copy of the email or **Add** to add a new copy. The message marker in the body of the email routes the email to the appropriate document in *agile*.

| agile Email Upload                                                                                                    |        | 23   |
|----------------------------------------------------------------------------------------------------|--------|------|
| Rep: 123 -                                                                                                    |        |      |
| Email Description: RE: AMC THEATRE (Project 12-13732)                                                                                           |        |      |
| Document Type: <ul> <li>Project</li> <li>Quote</li> <li>Order</li> </ul>                                                                        |        |      |
| Category: Email Upload                                                                                                    | •      |      |
| Search Term(s):                                                                                                    | Search |      |
| Select a projeor<br>Confirm Email Upload                                                                                                    |        |      |
| This email has already been uploaded to agile.<br>Do you want to Replace the existing email or Add an<br>additional copy?<br>Replace Add Cancel |        |      |
| Upload Cancel                                                                                                    |        |      |
| Status: Logged in                                                                                                    | Logo   | out: |